## 「失智症個案資料維護」使用者手冊

壹、【系統目的】

本系統係提供醫事機構登錄失智症個案 CDR 資料,並即時以資料交換機制予 部長照司,俾該司建立失智症資料庫,以協助失智個案轉銜適切服務。

貳、【操作說明】

一、 連結:

信三使用 A InternetExplorer 測管器 (版本:11.0)

「健保資訊服務網系統(VPN)」首頁網址:(<u>https://medvpn.nhi.gov.tw/</u>)。 二、 申請服務項目:

首次使用「電子轉介平台」者,請先依下列說明完成相關前置作業,方能 使用此服務項目:

- (一)由機構管理者持「醫事人員卡」或「健保卡」或「自然人憑證」登入後,
   執行以下作業:
  - 1. 使用「機構使用者維護作業」,設定機構使用者。

2. 使用「使用者授權管理作業」,設定使用者可使用之健保服務。

(二)相關細部作業說明,請參閱首頁右上方「網站使用說明」,點選中間頁 面的「電腦設定」頁籤。【STEP.3、權限管理設定】

▲ 鋼站地圖 🔮 鋼站使用說明

| 田田田田田田田田田田田田田田田田田田田田田田田田田田田田田田田田田 | 健保資訊網服務系統(VPN)                                                                                                    | -    |  | 中る                          |  |  |  |  |
|-----------------------------------|----------------------------------------------------------------------------------------------------|------|--|-----------------------------|--|--|--|--|
| 醫事人員專區                            |                                                                                                    |      |  | 所在位置 / 希 首百 / 網站使用說明 / 電腦設定 |  |  |  |  |
| 醫事機構登入                            | ❷網站使用說明                                                                                                    | _    |  |                             |  |  |  |  |
| 下載專區                              | 系統公告電腦設定                                                                                                    | 常見問答 |  |                             |  |  |  |  |
| 聯絡窗口                              |                                                                                                    |      |  |                             |  |  |  |  |
| 友善連結                              | 個人電腦均需依下列說明逐一完成後,才可正常使用本網站健保服務。                                                                                                    |      |  |                             |  |  |  |  |
| 服務電話:(07)231-8122                 | 咎仍有疑問,可治的貧貧之間「聽丝當口」之「領資認問整持」點總當口人員。                                                                                                    |      |  |                             |  |  |  |  |
| <ul> <li></li></ul>               |                                                                                                    |      |  |                             |  |  |  |  |
|                                   | □1122日 安装讀卡機驅動程式與相關應題元件、及瀏覽器設定<br>本處巡避解與用卡於包入方式認識,目前使用的讀卡簡集兩種。儘經畢卡機。是片讀卡機。<br>以下分別別比讀卡體纏用的卡片,及初次包人前需要安裝及設定的內容。                                                                                                    |      |  |                             |  |  |  |  |
|                                   | [健保護を職] 適用:醫事人員を、健保を、醫事機構を >                                                                                                    |      |  |                             |  |  |  |  |
|                                   | 【晶片攝卡機[適用:醫事人員卡、自然人憑證、醫事機構卡、政府單位憑證 ✔                                                                                                    |      |  |                             |  |  |  |  |
|                                   | <ul> <li>▲ 工業工程 植物管理設定 ▲</li> <li>本 無成使用型合式準防管理設定 ▲</li> <li>本 無成使用型合式準防管理解制,以「微模代表 - 微構整理書 → 微模使用者, 架構, 透供微構可自主化管理介部人具確認, 影明如下:(詳述請參單文件: CMS_VPM_Prepare_2.pdf)</li> <li>1. 首次使用, 须送證 機構代表,身分以「醫事微構本」或「政府單位整理本」呈入後,執行「微構整理書維度用電子可使用本項站整整:</li> <li>2. 由 機構管理量 未行 「留子人具本」或「自然人型」型人後,執行下列作業,使用電才可使用本項站整整:</li> <li>(1) 約,約「「確認認知性情形異」, 認定機構使用電。</li> <li>(2) 使用「微細胞機能作業」, 認定機構使用電。</li> <li>(3) 使用「使用電視機器管理作業」, 認定使用電可使用之確保密器。</li> </ul> |      |  |                             |  |  |  |  |
|                                   |                                                                                                    |      |  | 陽私權政策 ■資訊安全政策 ■著作權聲明        |  |  |  |  |

## 三、 登入:

完成相關設定後,使用者以「憑證登入」進入如下畫面,左邊「服務項目」 將顯示該登入人員個人所屬權限之作業清單。

● 登錄失智症個案之相關資訊

(一)點選「電子轉介平台」項下之「失智症個案資料維護」。

| 居家醫療照護整合計畫     | _          |
|----------------|------------|
| 電子轉介平台         | 開立電子轉介單    |
| 血友病個案管理系统      | 主動轉介單位轉介查詢 |
| 個案藥材追蹤管理系統     | 接受轉介單位受理查詢 |
| 醫務行政           | 轉介單明細表     |
| 全國偏鄉醫師人力需求平台   | 失智症個案資料維護  |
| 國民健康署戒菸服務-密碼管理 |            |

## (二)進入「失智症個案資料維護查詢」畫面。

| ➡ 我的首頁 > 電子轉介平台 > 失智症個案資料維護           |             |                      |  |  |
|---------------------------------------|-------------|----------------------|--|--|
| 現行作業區(⑤) 🤣                            | 🗨 失智症個案資料維護 |                      |  |  |
| 開立電子轉介單                               | 80          |                      |  |  |
| 主動轉介單位轉介查詢                            | 醫爭價幣低號      | 3501200000 全北座操診     |  |  |
| 接受轉介單位受理查詢                            | * 身分證號      |                      |  |  |
| ····································· | 就醫日期起迄      | (民國年/月/日)~ (民國年/月/日) |  |  |
| 韓介 单 明 妯 衣                            |             |                      |  |  |
| 失智症個案資料維護                             |             | 新增收案 查詢 清除           |  |  |

四、 功能說明:

- (一)新增失智症個案 CDR 資料
  - 於查詢頁面輸入身分證字號並點選「新增收案」按鈕後,方可進入新增 畫面,系統會自動將前頁登打的資料帶入本畫面。依序填寫個案基本資 料及診斷相關資料,點選「新增」即可完成失智症個案資料登錄。

若該個案曾於本系統登錄資料,則「前次就醫日期」欄位亦呈現最後一次 登錄資料之就醫日期值。

| 🔍 失智症個案資料約     | 進護                |                      |             |    |           |    |           |
|----------------|-------------------|----------------------|-------------|----|-----------|----|-----------|
| 醫事             | 種構代號              | 3501200000           | 臺北虛擬診       |    |           |    |           |
| * 身分證號         |                   | A123456789           |             |    |           |    |           |
| 就醫             | 皆日期起迄             | (民國年/月/日)~ (民國年/月/日) |             |    |           |    |           |
|                |                   |                      | 新增          | 收案 | 查詢        | 清除 |           |
| ♥ 失智症個案資料維護    |                   |                      |             |    |           |    |           |
| <b>]</b> 寨基本資料 |                   |                      |             |    |           |    |           |
| 醫事機構代號         | 3501200000        | 臺北虛擬診                |             |    |           |    |           |
| * 身分證號         | A123456789        |                      |             |    |           |    |           |
| * 出生日期         |                   | (民國年/月/日)            |             |    |           |    |           |
| * 性別           | ○男○女              | ○不詳                  |             |    |           |    |           |
| 戶籍地郵遞區號        |                   |                      |             |    |           |    |           |
| 通訊地郵遞區號        | ~                 |                      |             |    |           |    |           |
| 国案確診資料         |                   |                      |             |    |           |    |           |
| 就醫日期           |                   | (民國年/月/日)            |             |    | 前次就醫      |    | 110/01/01 |
| * 就醫科別         |                   | ~                    |             |    |           |    |           |
| * 醫師身分證號       |                   |                      |             |    |           |    |           |
| * 是否評估CDR      | ○是 ○否<br>(若本欄位選項) |                      | CDR評估結果則必填) |    |           |    |           |
| CDR評估日期        |                   | (民國年/月/日)            |             |    |           |    |           |
| * CDR評估結果      |                   | V                    |             |    |           |    |           |
|                |                   |                      | 新増 更正       | 刪除 | 清除    回前畫 | 面  |           |

(二)失智症個案 CDR 資料查詢

系統可針對「身分證字號」及「就醫日期起迄」進行查詢,查詢結果會呈 現在畫面下方。點選欲查詢資料的身分證字號欄位,即可呈現該筆資料詳 細內容。

| ✓ 矢智征個案質料維護 |                      |            |           |           |      |           |
|-------------|----------------------|------------|-----------|-----------|------|-----------|
| 器事機構代號      | 3501200000 臺北虛擬診     |            |           |           |      |           |
| * 身分證號      | A123456789           |            |           |           |      |           |
| 就醫日期起迄      | (民國年/月/日)~ (民國年/月/日) |            |           |           |      |           |
| 新壇收案 查詢 清除  |                      |            |           |           |      |           |
| 院所ID        | 院所簡稱                 | 身份證字號      | 生日        | 就醫日期      | 就醫科別 | 異動日期      |
| 3501200000  | 臺北虛擬診                | A123456789 | 085/12/31 | 111/02/15 | 婦產科  | 111/02/15 |
| 3501200000  | 臺北虛擬診                | A123456789 | 099/01/11 | 110/01/01 | 外科   | 111/03/21 |

(三)更正失智症個案 CDR 資料

若登錄之資料有誤,請先透過查詢查出該筆資料,並點選欲更改資料之身分證字號欄位,即可顯示該筆資料,更改相關欄位後請按「更正」即可完

成個案診斷內容更正。

| 🔍 失智症個案質料維護                 |                                      |  |  |  |  |  |
|-----------------------------|--------------------------------------|--|--|--|--|--|
| 個家基本資料                      |                                      |  |  |  |  |  |
| 警事機構代號                      | 3501200000 臺北虛保助                     |  |  |  |  |  |
| • 身分胡號                      | A123456789                           |  |  |  |  |  |
| * 出生日期                      | 081/02/28 (尺態年/月/日)                  |  |  |  |  |  |
| • (53)                      | OR ®¢ OT#                            |  |  |  |  |  |
| 戶當地師說経變                     | 屋中市▼                                 |  |  |  |  |  |
| 通訊地將更異被                     | 基理市・                                 |  |  |  |  |  |
| 個來確認資料                      |                                      |  |  |  |  |  |
| 就營日期                        | 111/03/23 (尺四半/月/日) 前次就警日期 111/03/23 |  |  |  |  |  |
| • 就應科別                      | 06-资料                                |  |  |  |  |  |
| * 醫師身分證號                    |                                      |  |  |  |  |  |
|                             | ⊛€ ○ă                                |  |  |  |  |  |
| * #SHIDLOK                  | (若本種位慈活星, CDR評估日間、CDR評估結果於必須)        |  |  |  |  |  |
| CDR評估日期                     | 111/03/23 (民國年/月/日)                  |  |  |  |  |  |
| <ul> <li>CDR評估結果</li> </ul> | 0.5-未確定或仍特觀癖 ▼                       |  |  |  |  |  |
|                             | 新·坦 更正 國脉 河脉 田坊畫面                    |  |  |  |  |  |

(四)刪除失智症個案 CDR 資料

先透過查詢查出該筆資料,並點選欲刪除資料之身分證字號欄位,即可顯 示該筆資料,按「刪除」即可完成個案登錄資料刪除。